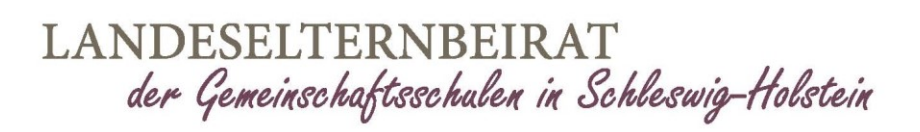

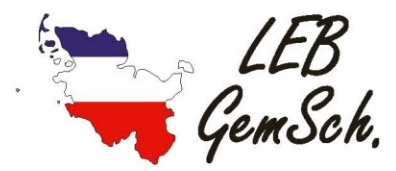

## Anleitung zur Registrierung eines "Schul.Cloud" Accounts

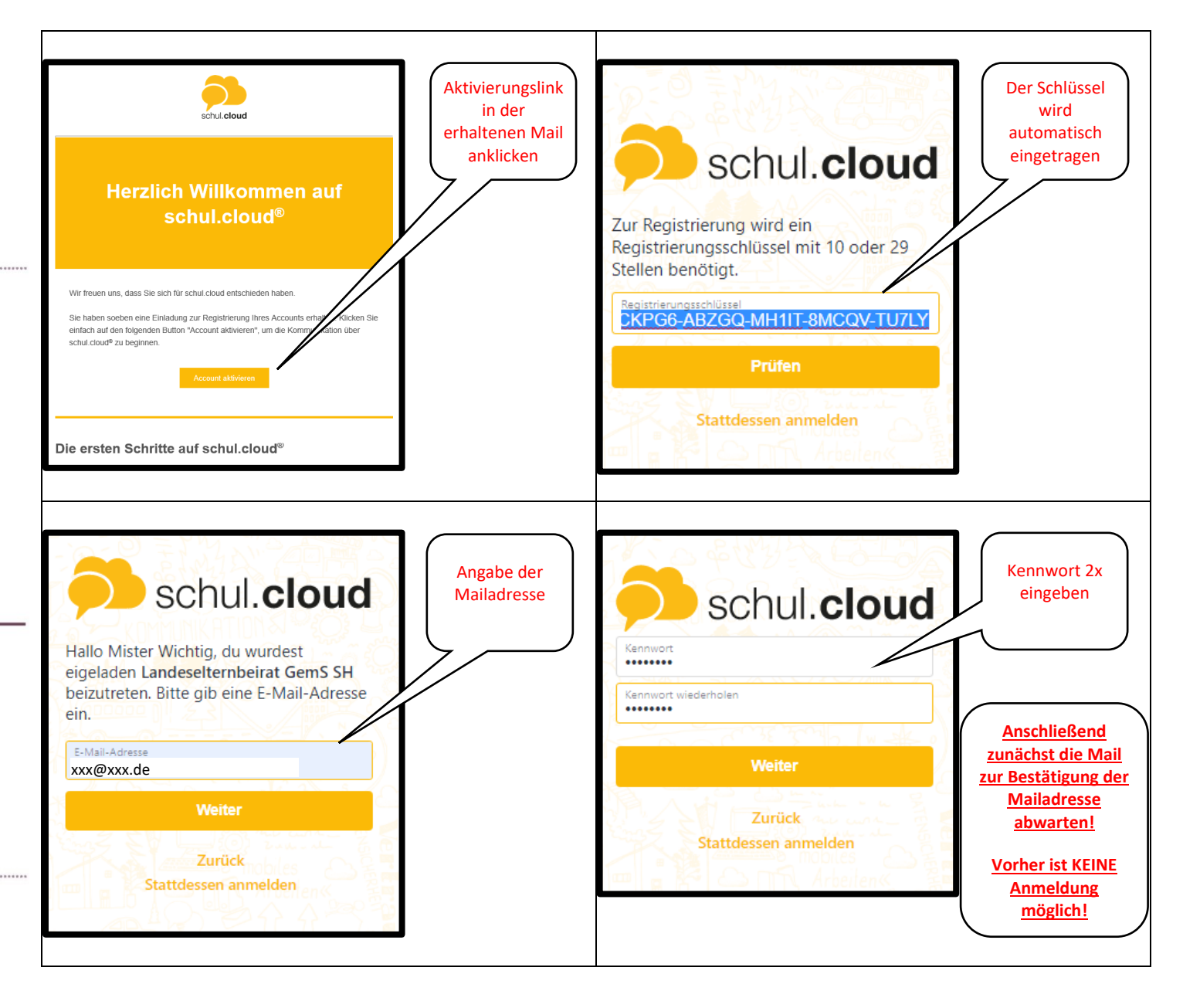

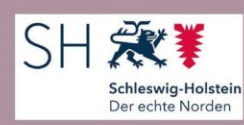

www.leb-gems-sh.de

Vorsitzender.

Thorsten Muschinski | Rethfelder Ring 17 | 25337 Elmshorn | 0 41 21 / 276 35 73 | 01 79 / 56 58 135 | t.muschinski@leb-gems-sh.de

## LANDESELTERNBEIRAT der Gemeinschaftsschulen in Schleswig-Holstein

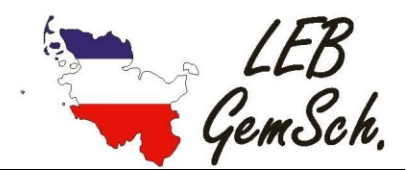

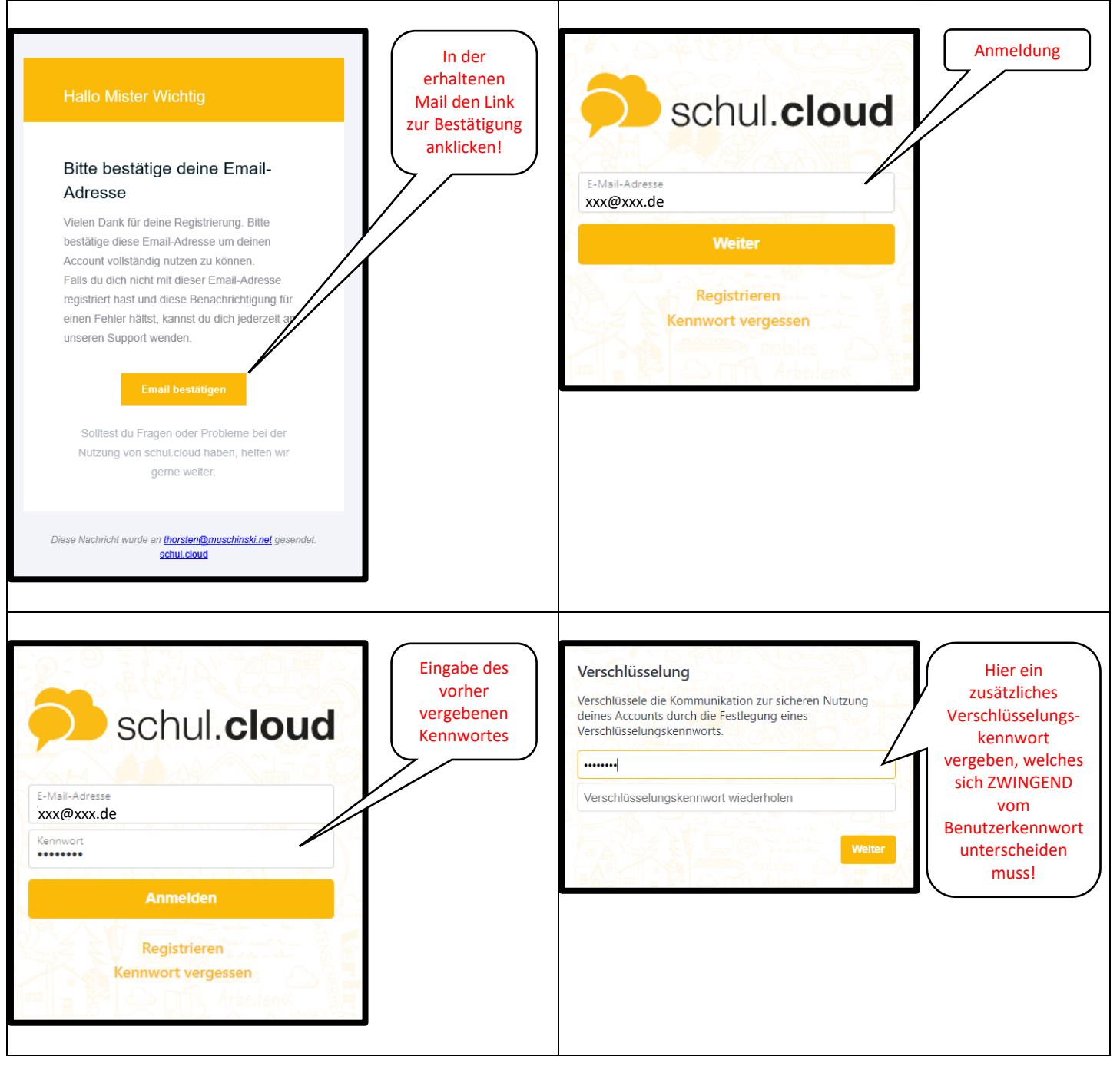

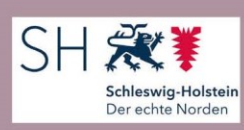

www.leb-gems-sh.de

Vorsitzender.

Thorsten Muschinski | Rethfelder Ring 17 | 25337 Elmshorn | 0 41 21 / 276 35 73 | 01 79 / 56 58 135 | t.muschinski@leb-gems-sh.de

| LANDESELTERNBEIRAT |                         |                    |
|--------------------|-------------------------|--------------------|
| der                | Gemeinschaftsschulen in | Schleswig-Holstein |

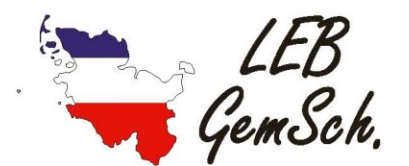

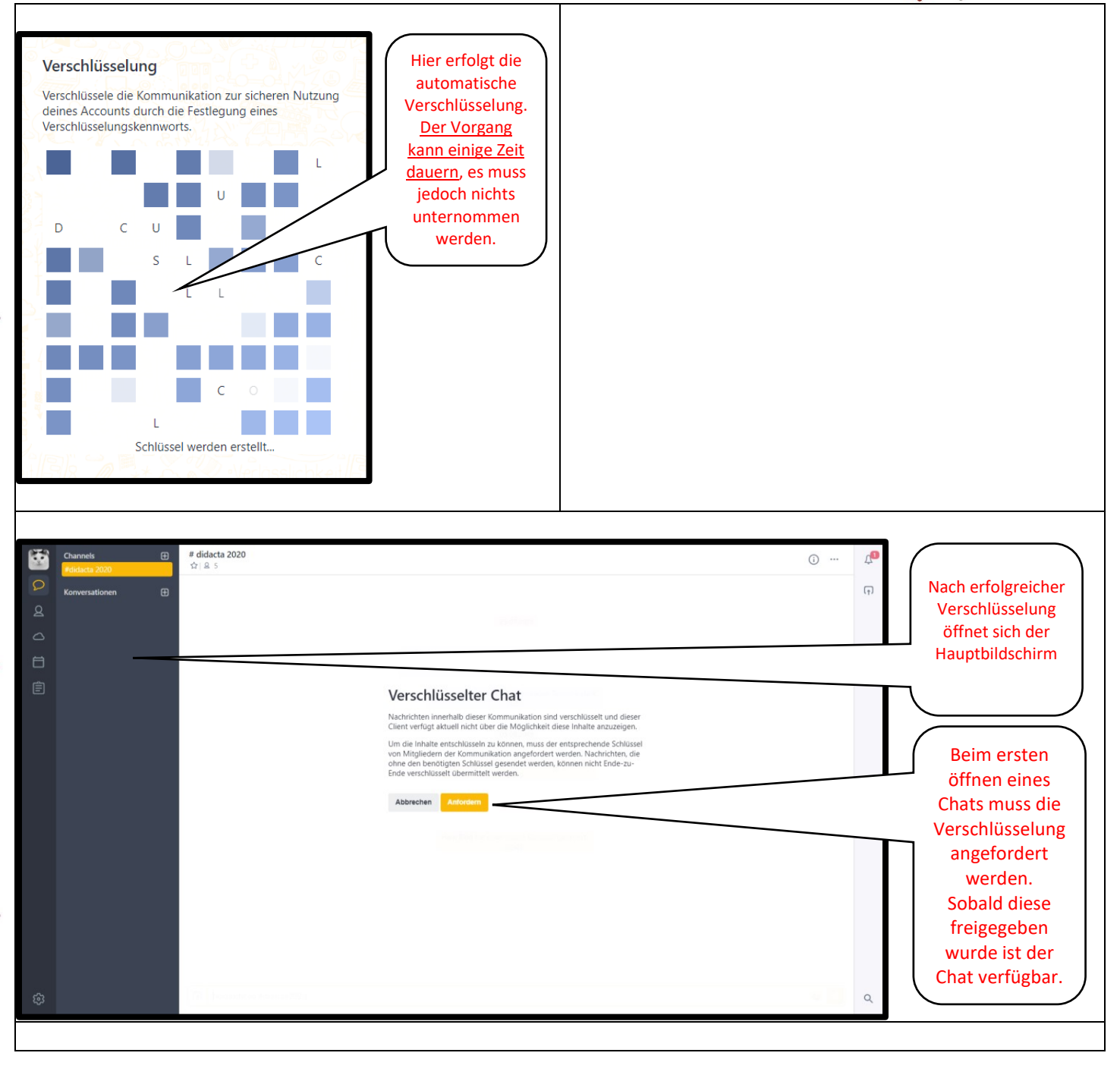

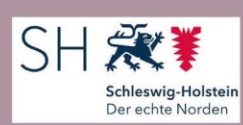

www.leb-gems-sh.de

Vorsitzender.

Thorsten Muschinski | Rethfelder Ring 17 | 25337 Elmshorn | 0 41 21 / 276 35 73 | 01 79 / 56 58 135 | t.muschinski@leb-gems-sh.de

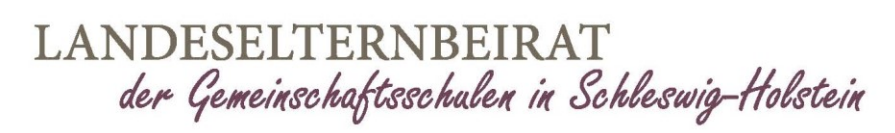

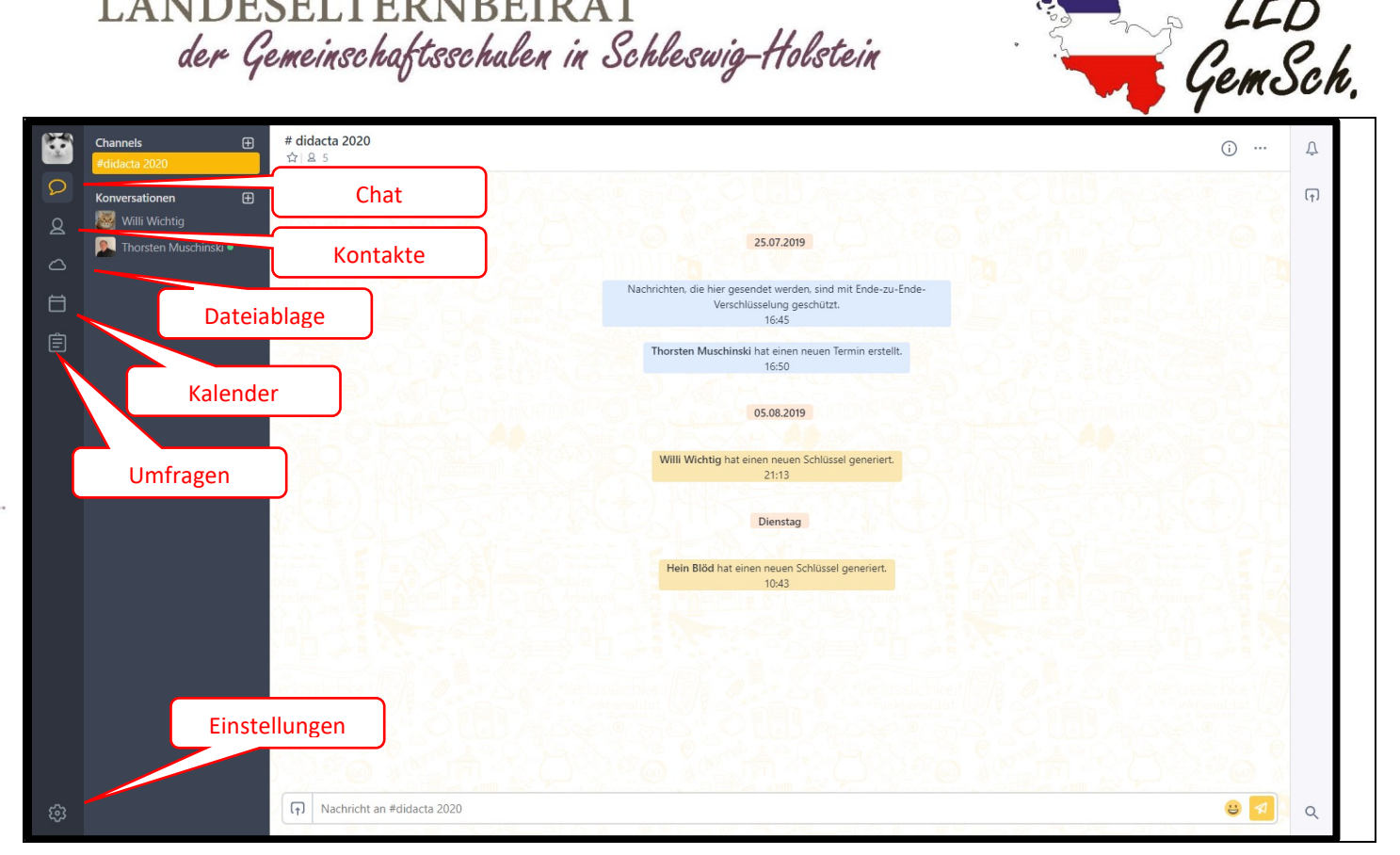

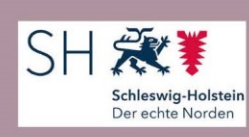

www.leb-gems-sh.de

Vorsitzender. Thorsten Muschinski | Rethfelder Ring 17 | 25337 Elmshorn | 0 41 21 / 276 35 73 | 01 79 / 56 58 135 | t.muschinski@leb-gems-sh.de